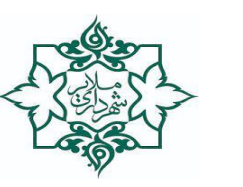

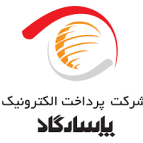

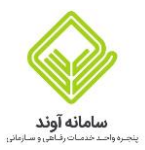

## شهرداري ملاير

# واحد برنامه نویسی و توسعه وب

راهنمای سامانه خدمات رفاهی شهرداری ملایر (آوند)

#### همكار محترم

#### سلام

در راستای ارج نهادن به زحمات و تلاشهای شما همکاران عزیز، با همکاری شرکت پرداخت الکترونیک پاسارگاد، ارائه خدمات رفاهی به شما عزیزان در بستر سامانه خدمات رفاهی «آوند» فراهم شده است. «کارت آوندی» که هم اکنون در اختیار شماست ابزاری جهت خریدهای حضوری آوندی نیز میباشد. با استفاده از این سامانه، شما میتوانید از فروشگاههای حضوری منتخب طرف قرارداد شهرداری با خرید اعتباری انجام دهید.

امیدواریم با ارائه این خدمت، قدمی هرچند کوچک در راستای بهبود کیفیت زندگی و کاهش دغدغههای اقتصادی شما برداشته و با برخورداری از مزایای آن امکان ارائه خدمات با کیفیت و مقرون به صرفه برایتان میسر گردد.

### ارتباط با مرکز تماس جهت پشتیبانی

در صورتی که برای ورود به سامانه و یا هنگام خرید با مشکلی مواجه شدید، با مرکز تماس 24 ساعته آوند به شماره 021-23505 تماس گرفته تا کارشناسان ما شما را تا حل مشکل همراهی نمایند. برای ارائه خدمات بهتر و جذاب تر به شما عزیزان، مشتاق شنیدن نظرات تان هستیم.

#### راهنمای ورود به سامانه آوند

مرحله 1: ورود به پنل آوند از طريق نشاني https://panel.avandclub.ir

## مرحله 2: وارد كردن شماره همراه طبق تصوير زير (موبايلي كه به نام خود دارنده كد ملي مي باشد)

نکته: لازم به ذکر است بنا به الزامات بانکی، اطلاعات شما با دو سامانه شاهکار و ثبت احوال بررسی خواهد شد و در صورتی که نتیجه این استعلامات سیستمی مورد تایید باشد، کارت و اعتبار آوند برای شما فعال خواهد شد همچنین پس از ورود به سامانه میتوانید مراکز و فروشگاههای طرف قرارداد با آوند را مشاهده نمائید.

سامانه شاهکار: بررسی تطابق کد ملی شما با کد ملی صاحب تلفن همراهی که ثبت نمودهاید.

سامانه ثبت احوال: بررسی تطابق نام، نام خانوادگی، کد ملی و تاریخ تولد شخصی که ثبت نمودهاید.

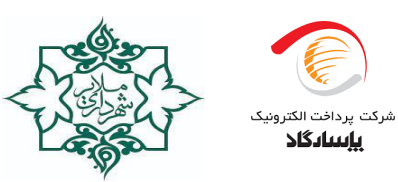

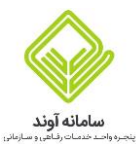

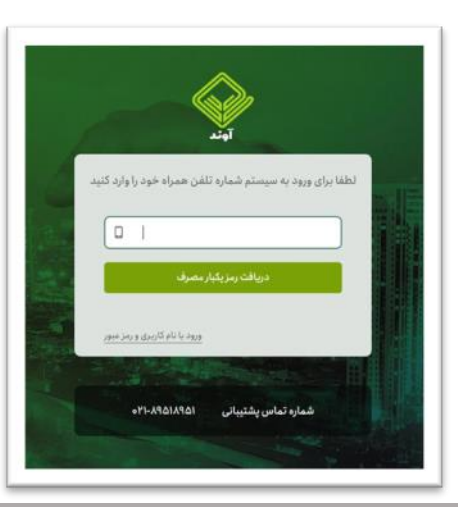

مرحله 3: پس از وارد كردن تلفن همراه پيامك تائيد به شماره شما ارسال خواهد شد كه طبق تصوير زير

کد تائید پیامک شده در این کادر وارد نمائید.

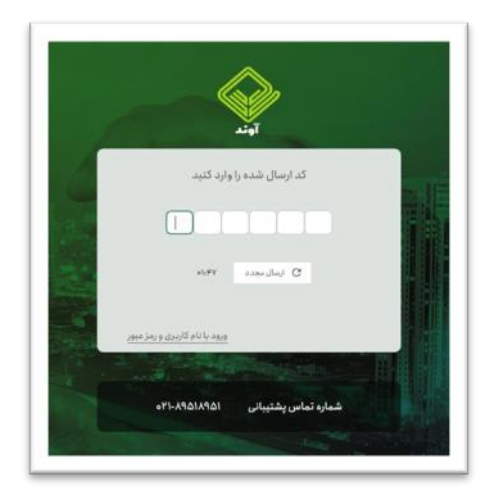

مرحله 4: در این مرحله پنجرهایی مانند تصویر فوق برای شما باز خواهد که بعد از انتخاب

گزينه بله به مرحله بعد وارد خواهيد شد.

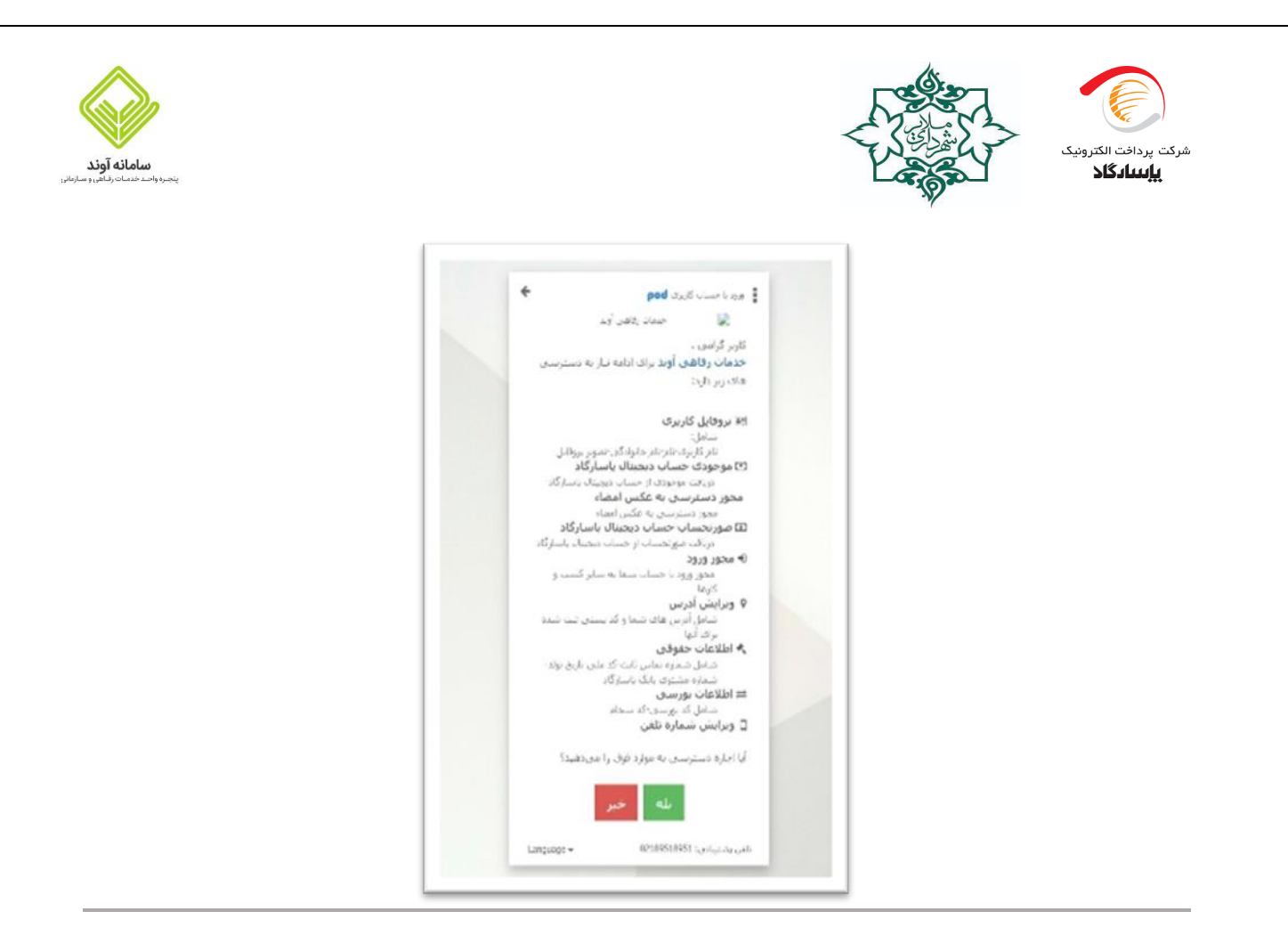

مرحله 5: در این مرحله گزینه ادامه را انتخاب و وارد مرحله بعد شوید.

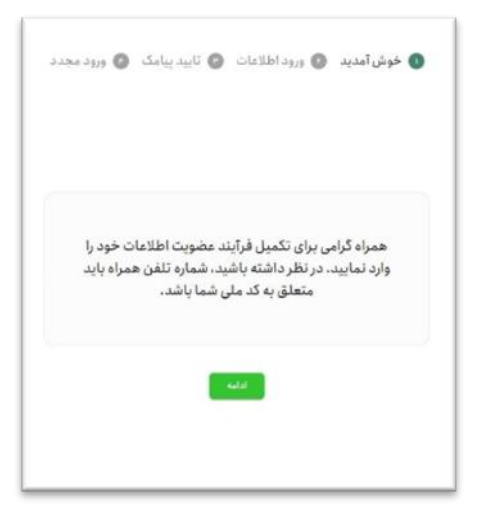

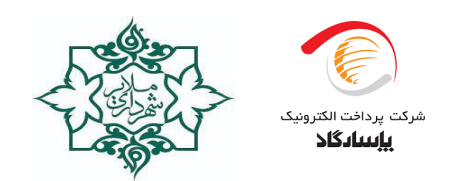

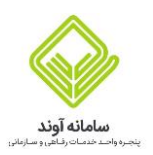

### مرحله 6: در این مرحله اطلاعات کد ملی، تاریخ تولد و شماره همراه خود را وارد نمائید و دکمه ادامه را بزنید.

| کد ملی                     |
|----------------------------|
|                            |
| تلفن همراه<br>۹۸۲۹۲۹-۸۷۹۲۸ |
| تاريخ تولد                 |
|                            |

مرحله 7: دراین مرحله پیامکی برای شما ارسال خواهد شد، کد تائید را به همان سرشماره ارسال و سپس تیک

پیامک ویرایش پروفایل را تائید کردم را زده و وارد مرحله بعد شوید.

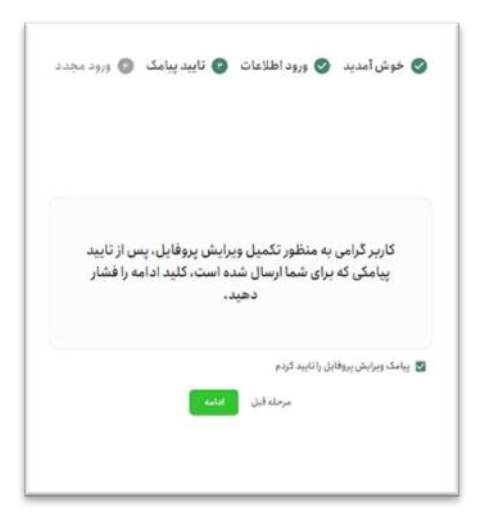

مرحله 8: طبق تصوير آخر اطلاعات شما سمت ثبت احوال و شاهكار استعلام خواهد گرفته شد و پس از تائيد مي توانيد

به سایت وارد و پذیرندگان آوند و پروفایل خود را مشاهده نمائید.

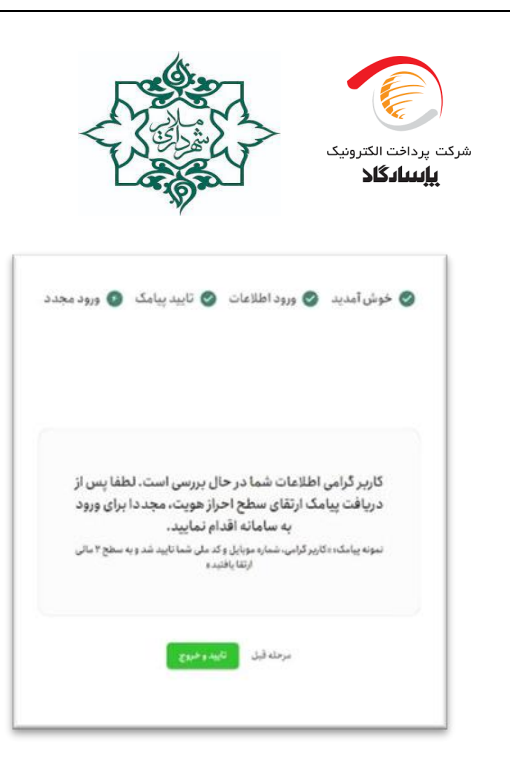

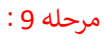

پس از ورد به پنل کاربری خود میتوانید لیست پذیرنگان حضوری فعال را مشاهده نمائید.

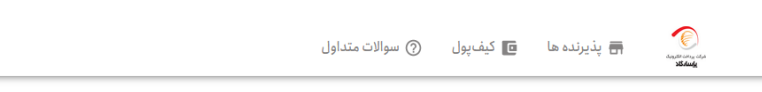

#### پذیرنده های فعال: ۶۴۵

| شهر<br>همه | استان<br>همه                 |              | به دنبال چی می گردی؟ |
|------------|------------------------------|--------------|----------------------|
|            | مرتب سازی بر اساس<br>پیش فرض | • انتخاب صنف | نوع فروشگاه          |

بامانه آون

## مزایای کارت آوندی چیست؟

کارتی که هم اکنون در اختیار شما قرار دارد، یک کارت بانکی است که قابلیتهایی نظیر خرید از کلیه کارتخوانهای سراسر کشور و نیز امکان افزایش موجودی از طریق انتقال وجه از سایر کارتهای شبکه بانکی را دارد.

علاوه بر قابلیتهایی که در بالا به آن اشاره شد، یک کیف پول الکترونیکی نیز به این کارت متصل است که قابلیت شارژ اعتباری را دارد و خریدهای آوندی با استفاده از موجودی این کیف پول(اعتباری) انجام می شود.

شما میتوانید موجودی اعتباری خود را علاوه بر سامانه آوند، در اپلیکیشن پیپاد (به عنوان کیف پول بانک پاسارگاد) نیز مشاهده نمایید.

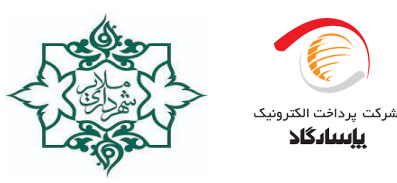

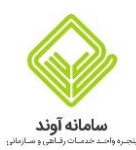

موجودی اعتباری کیف پول: برای استفاده از مبلغی که به صورت اعتبار در کیف پول متصل به این کارت شارژ می گردد، تنها می توانید از شبکه فروشگاههای حضوری آوندی خرید انجام دهید.

# چگونه می توانید با کارت آوند خرید کنید؟

# <sub>1</sub>- خرید حضوری

پس از مشاهده لیست مراکز حضوری طرف قرارداد در سامانه آوند و مراجعه به مرکز مدنظر خود، برای پرداخت هزینه کالا یا خدمات، لازم است کارت خود را روی کارتخوان آوندی (کارتخوان شرکت پرداخت الکترونیک پاسارگاد متصل به سامانه آوند) بکشید تا گزینه « شهرداری ملایر » روی صفحه کارتخوان نمایش داده شود. سپس از منوی دستگاه، گزینه «شهرداری ملایر» را انتخاب نمایید و مبلغ خرید و رمز کارت خود را وارد نمایید تا مبلغ مورد نظر از موجودی کیف پول الکترونیکی شما کسر گردد.

لازم به ذکر است در صورتی که در منوی کارتخوان، گزینه « شهرداری ملایر» را انتخاب نکرده باشید، خرید شما به صورت آوندی انجام نخواهد شد.

لينک راهنمای خريد آوندی: https://pep.co.ir/avandhelp

باتشكر از توجه و همراهي شما

برای نصب اپلیکیشن پیپاد به آدرس pay-pod.ir مراجعه نمایید.

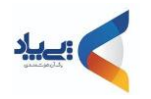